## Hotel Deposit Expenses | Hotel Itemization

With more and more hotel chains requiring a deposit, the Hotel/Lodging – Advance Deposit expense type has been made available in Concur Expense. Please review each of these scenarios for guidance on how to appropriately code and enter this type of expense.

# Contents

| Hotel Advance Deposit – Employee Paid                               | 2 |
|---------------------------------------------------------------------|---|
| Hotel Expense, with Advance Deposit – Employee Paid                 | 2 |
| Example: Hotel Folio with Advance Deposit – Employee Paid           | 3 |
| Hotel Advance Deposit – paid with TCU Travel Card                   | 4 |
| Hotel Expense, with Advance Deposit – paid with TCU Travel Card     | 4 |
| Example: Hotel Folio with Advance Deposit paid with TCU Travel Card | 5 |

## Hotel Advance Deposit – Employee Paid

- 1. Use Expense Type = "Hotel/Lodging Advance Deposit"
- 2. Enter Amount of deposit
- 3. Complete required fields
- 4. Attach receipt/proof of payment

| Expense Receipt Image           |                  |   |                            |                 |   |
|---------------------------------|------------------|---|----------------------------|-----------------|---|
| Expense Type                    | Transaction Date |   | Business Purpose           | Trip Type       |   |
| Hotel/Lodging - Advance Deposit | 05/31/2023       |   | Student Travel             | 3. Out-of-State |   |
| Traveler Type                   | Supplier         |   | Lodging Location           | Payment Type    | _ |
| Employee                        | Marriott Hotels  | ~ | Philadelphia, Pennsylvania | Employee Paid   | ~ |
| Amount                          | Reviewed         |   | Approved Amount            | Receipt Status  |   |
| 365.98 USD 🗸                    | No               | ~ | 365.98                     | No Receipt      | ~ |

### Hotel Expense, with Advance Deposit – Employee Paid

- 1. Use Expense Type = "Hotel/Lodging"
- 2. Enter Amount paid (this would NOT include the deposit)
- 3. Complete required fields
- 4. Click on Itemization and enter nightly/tax rates as applicable to account for the Amount paid NOTE: The advance deposit amount typically accounts for one night stay; when paid out of pocket and not on a TCU card, the itemization entries would exclude one night that is covered by the 'advance deposit' entry that was already entered on your expense report.
- 5. Attach receipt/proof of payment

### Example: Hotel Folio with Advance Deposit – Employee Paid

#### Hotel Folio –

- Deposit of \$358.98 accounts for first night
- Remaining balance paid is \$717.36, which is for final two nights

| DATE                                                                 | RE                                                                                                    | FERENCES                                                                                       | CHARGES                                               | CREDITS | BALANCES DUE |
|----------------------------------------------------------------------|----------------------------------------------------------------------------------------------------|------------------------------------------------------------------------------------------------|-------------------------------------------------------|---------|--------------|
| 09/06<br>09/13<br>09/13<br>09/14<br>09/14<br>09/15<br>09/15<br>09/16 | ADVDP-CA<br>FROM:<br>GP ROOM<br>ST OCC<br>GP ROOM<br>ST OCC<br>GP ROOM<br>ST OCC<br>CCARD-VS<br>PAYMENT RECEIV | GL 38047<br>814, 1<br>814, 1<br>814, 1<br>814, 1<br>814, 1<br>814, 1<br>814, 1<br>VED BY: VISA | 310.00<br>48.78<br>310.00<br>48.78<br>310.00<br>48.78 | 358.98  | .00          |

#### Concur Expense Entry with Itemization -

- Amount is the \$717.36 that you paid upon checking out
- Itemization is adjusted to that amount, which is not the night covered by the hotel deposit

| 09/13/2023      | Hotel/Lodging<br>AUTOGRAPH NOTARY HTL, Philadelphia, Pennsylvania | Ν | \$717.36 |
|-----------------|-------------------------------------------------------------------|---|----------|
| 09/14/2023<br>🙄 | Hotel/Lodging                                                     | Ν | \$310.00 |
| 09/14/2023      | Hotel/Lodging Tax                                                 | Ν | \$48.58  |
| 09/15/2023      | Hotel/Lodging                                                     | Ν | \$310.00 |
| 09/15/2023      | Hotel/Lodging Tax                                                 | Ν | \$48.78  |

## Hotel Advance Deposit – paid with TCU Travel Card

- 1. Use Expense Type = "Hotel/Lodging Advance Deposit"
- 2. Complete required fields
- 3. Attach receipt/proof of payment

| Expense Receipt Image           |                  |                                 |                 |
|---------------------------------|------------------|---------------------------------|-----------------|
| Expense Type                    | Transaction Date | Business Purpose                | Тгір Туре       |
| Hotel/Lodging - Advance Deposit | 08/01/2023       | Conference/Professional Meeting | 3. Out-of-State |
| Traveler Type                   | Supplier         | Lodging Location                | Payment Type    |
| Employee                        | Marriott Hotels  | Orlando, Florida                | TCU Travel Card |
| Amount                          | Reviewed         | Approved Amount                 | Receipt Status  |
| 302.28 USD 🗸                    | No               | 302.28                          | No Receipt 🗸    |

Hotel Expense, with Advance Deposit - paid with TCU Travel Card

- 1. Use Expense Type = "Hotel/Lodging"
- 2. Complete required fields
- 3. Complete Itemization:
  - Use the Expenselt app to take a picture of your hotel folio and let Concur do the itemization for you, or -
  - Forward your hotel folio to receipts@expenseit.com, or -
  - Click on Itemization and enter nightly/tax rates as applicable to account for the Amount paid.
    NOTE: if the hotel folio shows the deposit as a negative, you can code the itemization as a credit to account advance deposit.
- 4. Attach receipt/proof of payment

# Example: Hotel Folio with Advance Deposit paid with TCU Travel Card

#### Hotel Folio –

| DATE                                                                                                    | DESCRIPTION                                                                                                    | ID                                                                   | REF. NO                                                                                         | CHARGES                                                                                  | CREDITS    | BALANCE  |
|----------------------------------------------------------------------------------------------------|----------------------------------------------------------------------------------------------------|----------------------------------------------------------------------|-------------------------------------------------------------------------------------------------|------------------------------------------------------------------------------------------|------------|----------|
| 7/30/2023<br>9/23/2023<br>9/23/2023<br>9/24/2023<br>9/24/2023<br>9/25/2023<br>9/25/2023<br>9/26/2023<br>9/26/2023 | Advance Deposit<br>STUDENT LOANS<br>TAXES<br>STUDENT LOANS<br>TAXES<br>STUDENT LOANS<br>TAXES<br>STUDENT LOANS<br>TAXES<br>**BALANCE** | RGRAH<br>PAULT<br>PAULT<br>PAULT<br>PAULT<br>PAULT<br>PAULT<br>PAULT | 6902536<br>7027179<br>7027179<br>7029104<br>7029104<br>7031589<br>7031589<br>7033370<br>7033370 | \$192.00<br>\$19.44<br>\$192.00<br>\$19.44<br>\$192.00<br>\$19.44<br>\$192.00<br>\$19.44 | (\$231.84) | \$613.92 |

### Concur Expense Entry with Itemization -

| 09/27/2023 | Hotel/Lodging<br>HILTON HOTELS, Myrtle Beach, Sou | N<br>Ith C; | \$613.92  |
|------------|---------------------------------------------------|-------------|-----------|
| 09/23/2023 | Hotel/Lodging                                     | Ν           | \$192.00  |
| 09/23/2023 | Hotel/Lodging Tax                                 | Ν           | \$19.44   |
| 09/24/2023 | Hotel/Lodging                                     | Ν           | \$192.00  |
| 09/24/2023 | Hotel/Lodging Tax                                 | Ν           | \$19.44   |
| 09/25/2023 | Hotel/Lodging                                     | Ν           | \$192.00  |
| 09/25/2023 | Hotel/Lodging Tax                                 | Ν           | \$19.44   |
|            |                                                   |             |           |
| 09/26/2023 | Hotel/Lodging                                     | N           | \$192.00  |
| 09/26/2023 | Hotel/Lodging Tax                                 | Ν           | \$19.44   |
| 09/27/2023 | Hotel/Lodging - Advance Deposit                   | N           | \$-231.84 |